## Steps for switching on email notifications

| <ul> <li>CVAC Squad 2 × :</li> <li>CVAC Squad Options for CVAC Squad 2</li> </ul>          |                      |         |          | 1.                                                                   | Click the 3 dots beside the calendar you subscribed to |
|--------------------------------------------------------------------------------------------|----------------------|---------|----------|----------------------------------------------------------------------|--------------------------------------------------------|
| CVAC Squad 1                                                                               | Display this only 2  |         |          | 2.                                                                   | Select settings and sharing.                           |
| CVAC Squad 2                                                                               | Hide from list       |         |          |                                                                      |                                                        |
| CVAC Squad 3                                                                               | Settings and sharing |         |          |                                                                      |                                                        |
| CVAC Squad 4                                                                               |                      |         |          |                                                                      |                                                        |
| CVAC Squad 5                                                                               |                      |         |          |                                                                      |                                                        |
| CVAC Squad 6                                                                               | 9                    |         |          |                                                                      |                                                        |
| CVAC Squad 7A                                                                              |                      |         |          |                                                                      |                                                        |
| CVAC Squad 7B                                                                              |                      |         |          |                                                                      |                                                        |
| Other notifications<br>Receive email notifications when changes are made to this calendar. |                      |         |          | 3.                                                                   | Under the tab other notifications                      |
| New events<br>An event is added to this calendar                                           |                      |         | <b>,</b> | 4.                                                                   | Review the options for                                 |
| Changed events                                                                             |                      | Email 🗸 |          |                                                                      | additional communication.                              |
| An event on this calendar is changed                                                       |                      |         |          |                                                                      |                                                        |
| Canceled events<br>An event on this calendar is cancelled                                  |                      |         |          |                                                                      |                                                        |
| Event responses<br>Guests respond to an event on this calendar                             |                      |         | •        |                                                                      |                                                        |
| Daily agenda<br>Receive a daily email with the agenda for this calendar                    |                      |         | ,        |                                                                      |                                                        |
|                                                                                            |                      |         | _        |                                                                      |                                                        |
| Email 🔺                                                                                    |                      |         | 5.       | Make a selection from<br>the drop-down menu for<br>each menu option. |                                                        |
| None                                                                                       |                      |         |          |                                                                      |                                                        |
| — Email                                                                                    |                      |         |          |                                                                      |                                                        |
| Lingi                                                                                      |                      |         |          |                                                                      |                                                        |
| process is the same, with a different end option.                                          |                      |         |          |                                                                      |                                                        |